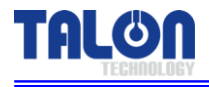

Pump for PR Dispense

**High Viscosity Pump** 

# **PUMP MANUAL**

**MODEL : TP-50BS** 

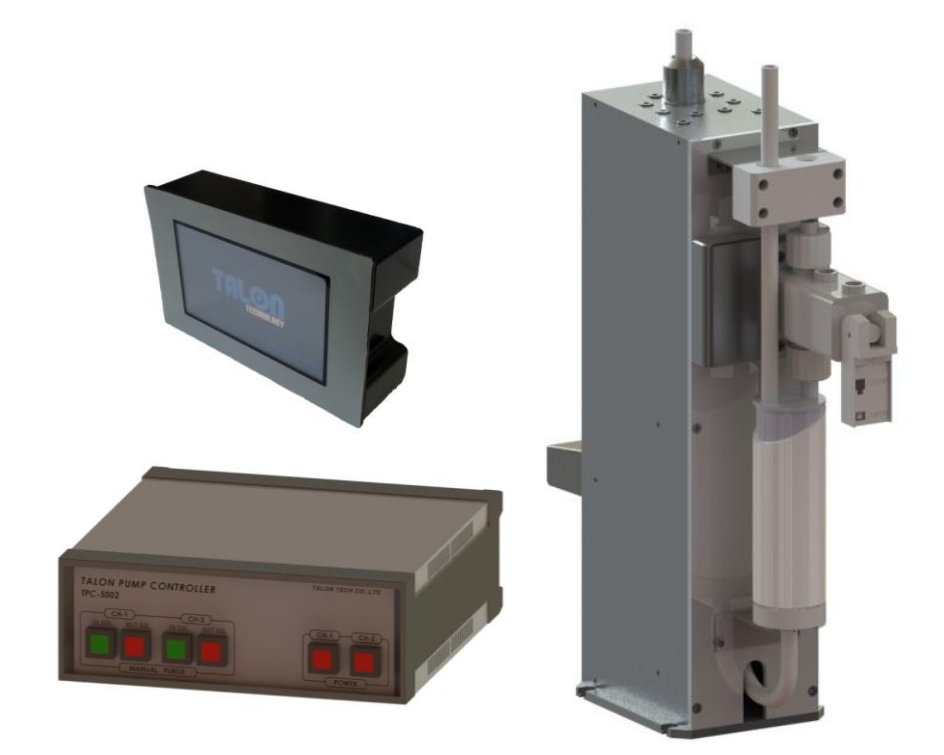

# TALON TECH CO. LTD.

TALON TECH CO. LTD.

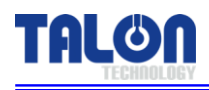

# CONTENTS

| 1. System Configurations                          | 1  |
|---------------------------------------------------|----|
| 2. System Specifications                          | 2  |
| 2-1. Pump [TP-50BS]                               | 2  |
| 2-2. Controller [TPC-5002]                        | 3  |
| 2-3. Touch Pad [TTP-5016]                         | 3  |
| 3. System In/Exterior Names                       | 4  |
| 3-1. Pump Exterior Names                          | 4  |
| 3-1-1. Pump Name Explanation                      | 4  |
| 3-2. Controller Exterior Names                    | 5  |
| 3-2-1. Controller Name Explanation                | 5  |
| 3-3. Touch Pad Exterior Names                     | 7  |
| 3-3-1. Touch Pad Name Explanation                 | 7  |
| 4. Track/Auxiliary Interface                      | 8  |
| 4-1. Track Interface Signal                       | 8  |
| 4-2. Track Interface Wiring                       | 9  |
| 4-3. Cable Pin Assign                             | 10 |
| 5. External Cable Length                          | 12 |
| 5-1. Pump Cable                                   | 12 |
| 5-2. Track Cable                                  | 12 |
| 5-3. Touch Pad Cable                              | 13 |
| 6. Touch Pad Operation                            | 14 |
| 6-1. Operation                                    | 14 |
| 6-1-1. Initial Screen                             | 14 |
| 6-1-2. Pump Condition Indicate In Use             | 14 |
| 6-1-3. Select Function                            | 14 |
| 6-1-4. Dispense                                   | 15 |
| 6-1-5. Recipe Setting                             | 15 |
| 6-1-6. Configuration of Pump                      | 16 |
| 6-1-6-1. ID Setting                               | 16 |
| 6-1-6-2. Maint Mode, Run Mode, Pump Reset Setting | 16 |
| 6-1-7. Calibration                                | 16 |
| 6-2. Example                                      | 17 |
| 6-2-1. Dispense Test                              | 17 |

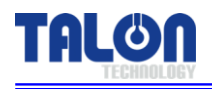

| 6-2-2 Recipe Setting                        | 18 |
|---------------------------------------------|----|
| 6-3 Cycle Purge Method                      | 10 |
| 6-4. Reset on Pump Frror                    | 21 |
| 6-5 Touch Pad Menu Tree                     |    |
| 6-6 Notice                                  | 22 |
| 6-6-1. Dispense Cycle                       | 22 |
| 6-6-2. Pump ID Setting                      | 22 |
| 6-6-3. Recipe Setting                       | 22 |
| 6-7. Notice on Pump Operation               | 23 |
| 7. Maintenance                              | 24 |
| 7-1. Manual Purge Method                    | 24 |
| 7-2. Suck-Back Setting                      | 25 |
| 8. Recommended Spares/Mechanical Dimensions | 27 |
| 8-1. TP-50BS Spare Parts                    | 27 |
| 8-2. Pump Dimensions                        | 28 |
| 8-2-1. Front/Rear View                      | 28 |
| 8-2-2. Side View                            | 28 |
| 8-3. Controller Dimensions                  | 29 |
| 8-3-1. Front View                           | 29 |
| 8-3-2. Rear View                            | 29 |
| 8-3-3. Side View                            | 29 |
| 8-4. Touch Pad Dimensions                   | 30 |
| 8-4-1. Front View                           | 30 |
| 8-4-2. Rear View                            | 30 |
| 8-4-3. Side View                            | 30 |
| 8-5. Installation Method                    | 31 |
| 8-5-1. Pump Installation Sequence           | 31 |
| 8-5-2. Piping Method                        | 31 |
| 8-5-3. Touch Pad Installation Method        | 32 |
| 8-5-4. Suggested Recipe Setting Value       | 33 |

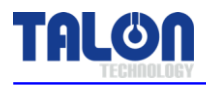

# **1** System Configurations

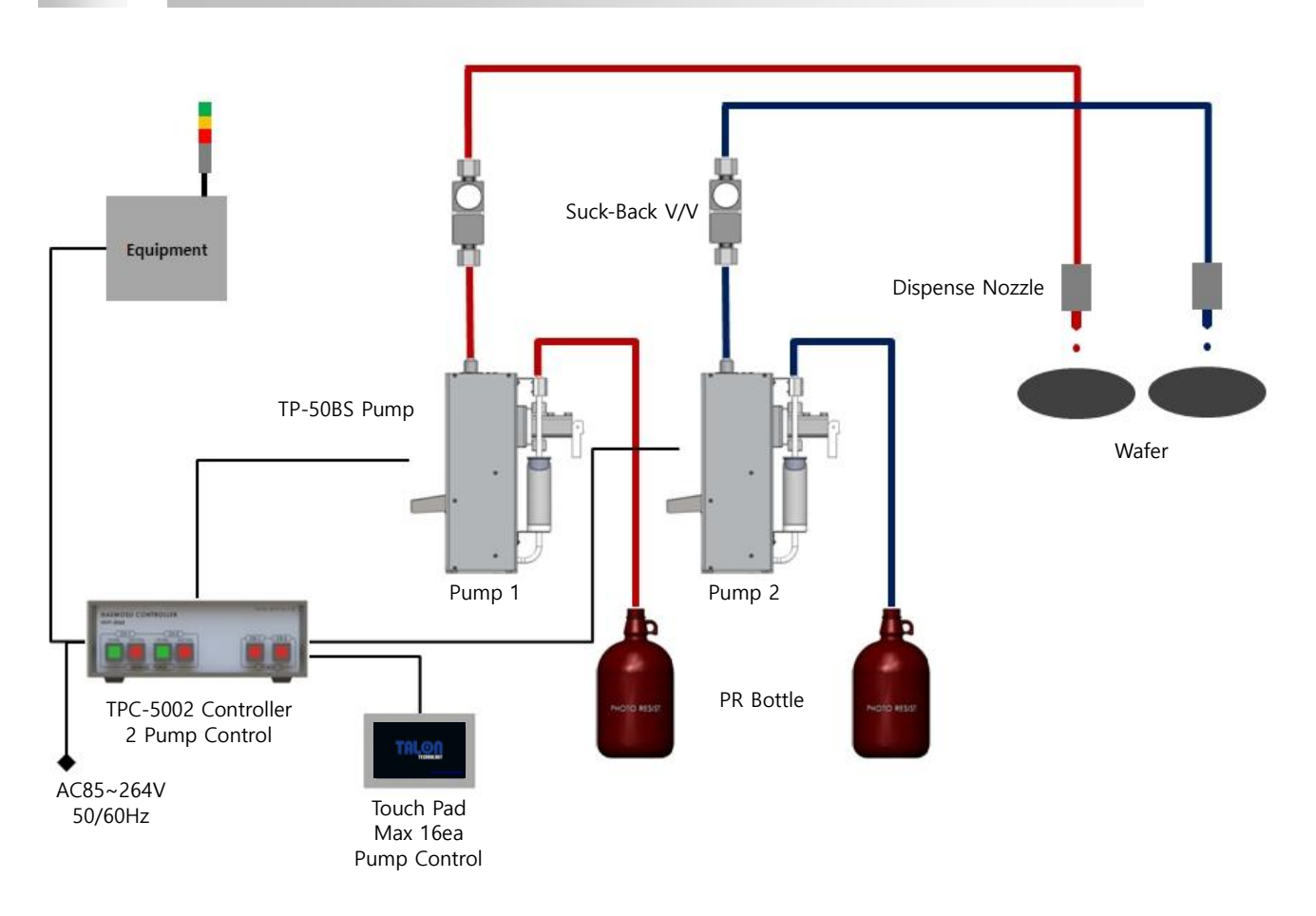

TP-50BS pump can be used as the above configuration and has been developed for the semiconductor system's automation by operating RS422 communication. Especially, the adoption of servo motor is good for the high degree of PR dispense. The basic communication between the touch pad and the pump is RS422 Multi Drop method. By synchronizing with Windows CE Operating System, Touch Pad MMI 2.0 Software operates TP-50BS pump.

Be careful to use the pump by following this manual or Talon Tech's acceptance. Or, other defects should be paid even under the warranty period.

#### **※ Features & Merits**

- 1. All the PR contacting points are made by Teflon.
- 2. Driving Method : Diaphragm & bubble trap technology.
- 3. Micro bubble control : Special Welding, no leak point.
- 4. Touch pad has the same function of controller & it can control up to 16 pumps.
- 5. Encompass or Normal trigger signal.
- 6. Compact sized resist pump and controller. (1 Controller covers 2 pumps)

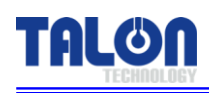

# 2 System Specifications

# 2-1 Pump [ TP-50BS ]

| ITEM                       | SPEC                                | REMARKS |
|----------------------------|-------------------------------------|---------|
| Dispense Volume Range      | 1.0ср ~ 7сс                         |         |
| Dispense Volume Resolution | ±0.01cc                             |         |
| Dispense / Reload Rate     | 0.3cc/sec ~ 1.2cc/sec               |         |
| Dispense Repeatability     | $\leq \pm 0.04$ (Polyimide PIX/PIQ) |         |
| Viscosity                  | 200cp ~ 20,000cp                    |         |
| Drive System               | DC Servo Motor                      |         |
| Ритр Туре                  | Diaphragm Type                      |         |
| Ambient Temperature        | 5 ~ 40 °C                           |         |
| Motor Power                | DC 24V (current consumption : 1A)   |         |
| Air                        | 0.1 ~ 0.3Mpa                        |         |
| Resist In/Out              | 3/8 Inch Teflon                     |         |
| Weight                     | 6.30kg                              |         |
| Pump Dimension             | W : 97mm, D : 291mm, H : 362mm      |         |

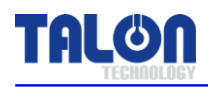

# 2-2 Controller [ TPC-5002 ]

| ITEM                | SPEC                                                                                                    | REMARKS   |
|---------------------|----------------------------------------------------------------------------------------------------|-----------|
| Electric Power      | 85VAC ~ 264VAC, 50~60Hz                                                                                                    |           |
| Controller Power    | DC 24V (current consumption Max 1A)                                                                                                    | Panel Use |
| Drive Pump No.      | 2 Pumps                                                                                                    |           |
| Pump Operation Mode | Fixed Mode                                                                                                    |           |
| Main CPU            | 80c296 (16bit Processor)                                                                                                    |           |
| Input Signal        | 1. Pump Driving Signal From Track M/C- Pump<br>Start Signal.                                                                                                    |           |
| Output Signal       | <ol> <li>Home Signal &amp; Pump Operation Completion<br/>Signal To Track M/C.</li> <li>Air V/V controlled Sol V/V Signal.</li> <li>Alarm Signal on Pump Error.</li> <li>Outside Communication (RS 232,422,485).</li> </ol> |           |
| Weight              | 3.30kg                                                                                                    |           |
| Dimension           | W : 250mm, D : 261mm, H : 94mm                                                                                                    |           |

# 2-3 Touch Pad [ TTP-5016 ]

| ITEM                     | SPEC                                          | REMARKS |
|--------------------------|-----------------------------------------------|---------|
| Main CPU                 | 32Bit ARM920T                                 |         |
| Ram                      | 64Mb (OS:32Mb/App:32Mb)                       |         |
| Flash                    | NAND Flash 64Mb (OS:32Mb/App:32Mb)            |         |
| LCD Size                 | 4.3 Inch TFT Wide (480*272)                   |         |
| RTC Function Built-in    | Exchangeable Coin Battery                     |         |
| Max. Connecting Pump No. | 16 Pumps                                      |         |
| Communication            | RS422                                         |         |
| Touch Pad Power          | DC12~24V, current consumption: 5W (400~700mA) |         |
| Ambient Temperature      | -10 ~ 55C                                     |         |
| Weight                   | 0.64kg                                        |         |
| Dimension                | W : 140mm, D : 44mm, H : 88mm                 |         |

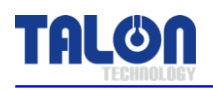

# 3 System In/Exterior Names

# 3-1 Pump In/Exterior Names

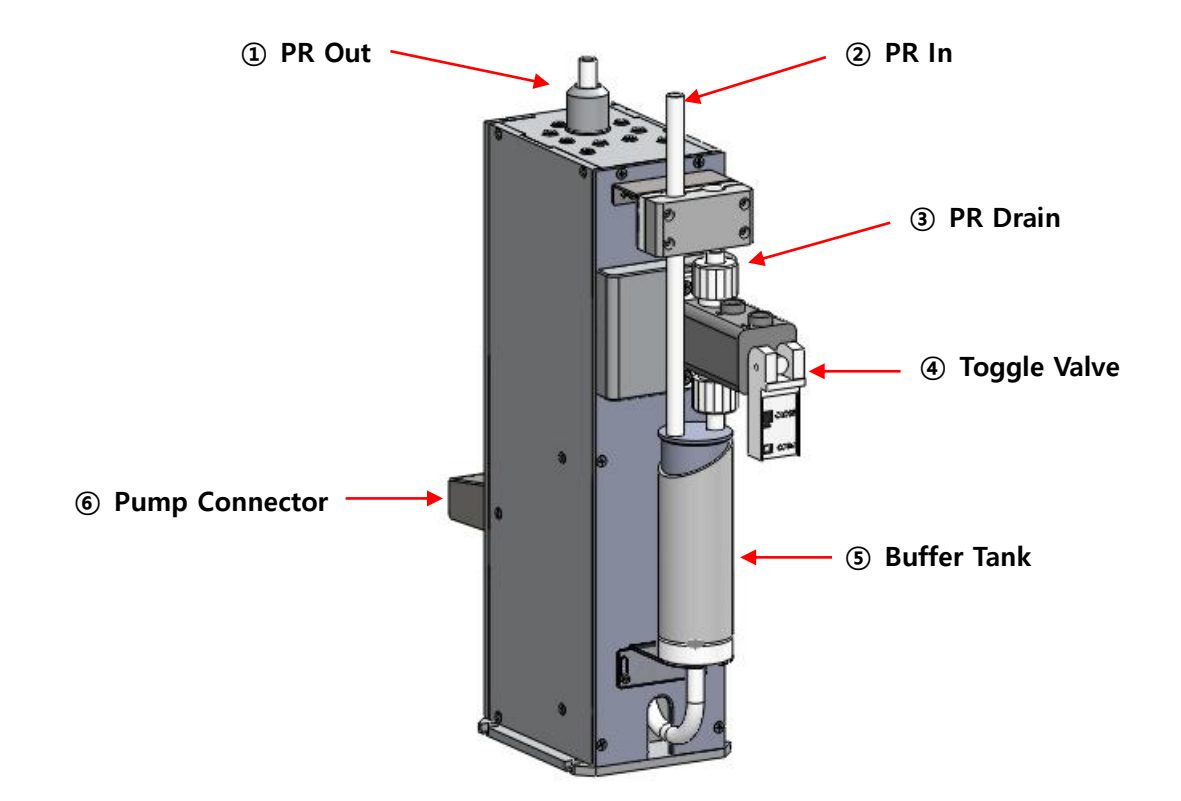

### 3-1-1 Pump Name Explanation

#### 1 PR Out

- Chemical Dispense. (3/8 Inch Teflon)
- 2 PR In
- Chemical Supply. (3/8 Inch Teflon)
- ③ PR Drain
- Chemical Drain. (3/8 Inch Teflon)

#### ④ Toggle Valve

- One Touch Toggle Valve for chemical drain.
- **⑤** Buffer Tank
- Bubble removal and buffering function

#### 6 Pump Connector

- Pump to Controller. Connector for Pump Operation. (D-SUB 15P Female)

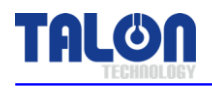

# **3-2 Controller Exterior Names**

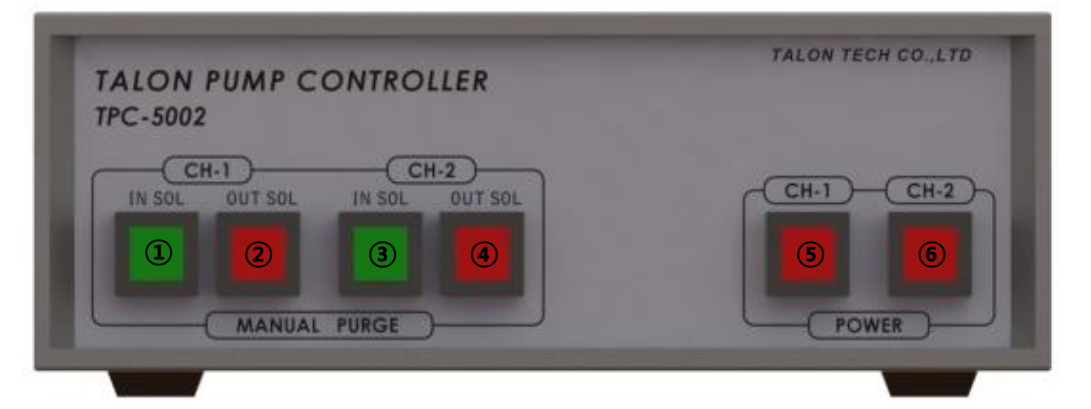

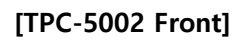

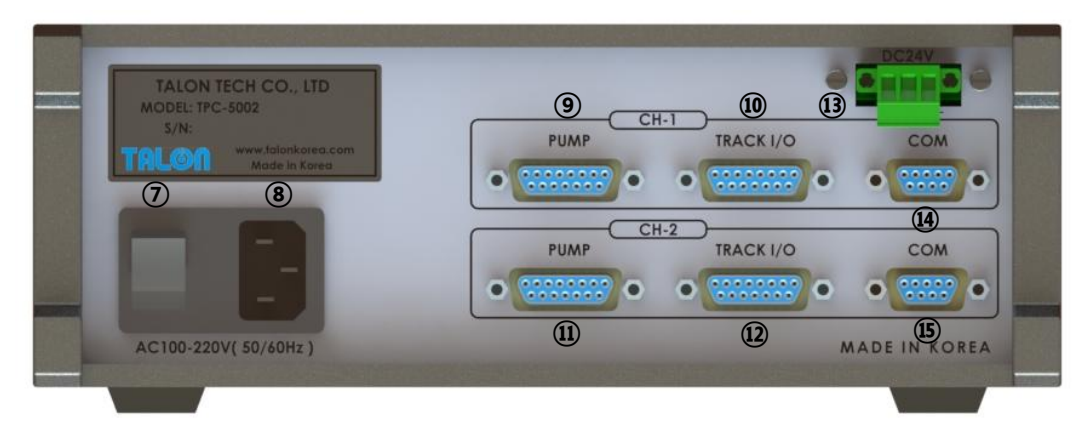

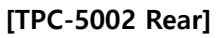

#### 3-2-1 Controller Name Explanation

- ① CH-1 In Sol S/W
- After CH-1 Pump Dispense, LED Lamp Switch for Reload Operation Condition.
- ② CH-1 Out Sol S/W
- After CH-1 Manual Purge, Suck-Back Valve On-Switch.
- ③ CH-2 In Sol S/W
- After CH-2 Pump Dispense, LED Lamp Switch for Reload Operation Condition.
- ④ CH-2 Out Sol S/W
- On CH-2 Manual Purge, Suck-Back Valve On-Switch.
- **5** CH-1 Power S/W
- CH-1 Power On / Off Switch.

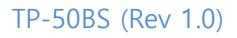

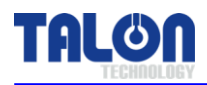

#### 6 CH-2 Power S/W

- CH-2 Power On / Off Switch.
- ⑦ Controller Main S/W
- Main Power Switch for controller.
- 8 Main AC-IN
- AC100~220V (50 / 60Hz) Power Connector.

#### **(9)** CH-1 Pump Connector

- CH-1 Pump Connector. (D-SUB 15P Female)

#### 10 CH-1 Track I/O Connector

- CH-1 Track I/O Connector. (D-SUB 15P Female)
- 1) CH-2 Pump Connector
- CH-2 Pump Connector. (D-SUB 15P Female)

#### CH-2 Track I/O Connector

- CH-2 Track I/O Connector. (D-SUB 15P Female)

#### **13 DC 24V Connector**

- Touch Pad Power Connector.
- COM In Connector
- Touch Pad RS-422 Communication In Connector. (D-SUB 9P Female)
- (5) COM Out Connector
- Touch Pad RS-433 Communication Out Connector. (D-SUB 9P Female)

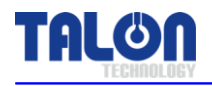

# **3-3 Touch Pad Exterior Names**

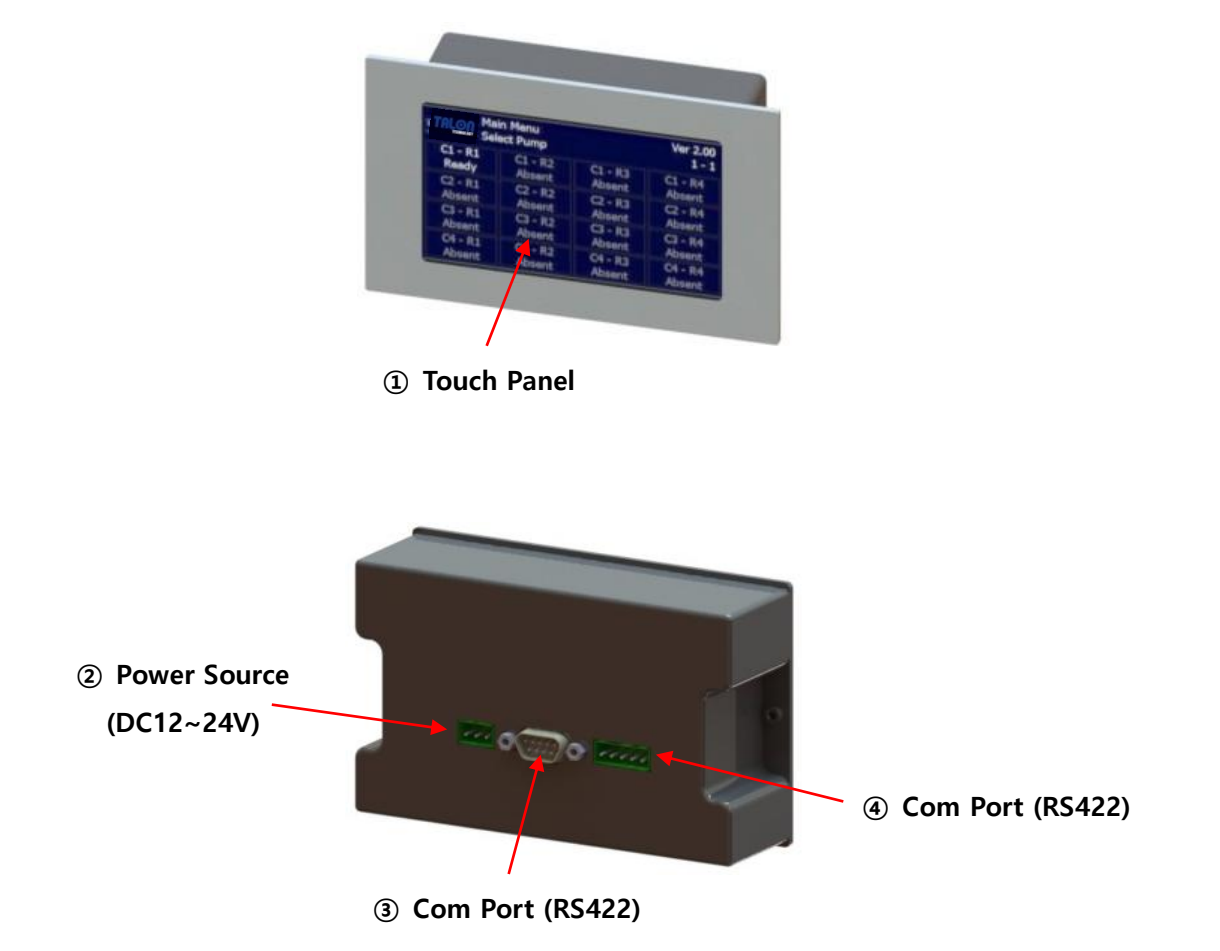

# 3-3-1 Touch Pad Name Explanation

- 1 Touch Panel
- Touching area
- Power In
- Touch Pad Power DC12~24V Connector.
- ③ Not Use
- No Use. (D-SUB 9P Male)
- ④ Com Port
- Touch Pad RS-422 Communication Connector.

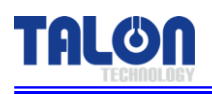

# 4 Track / Auxiliary Interface

# 4-1 Track Interface Signal

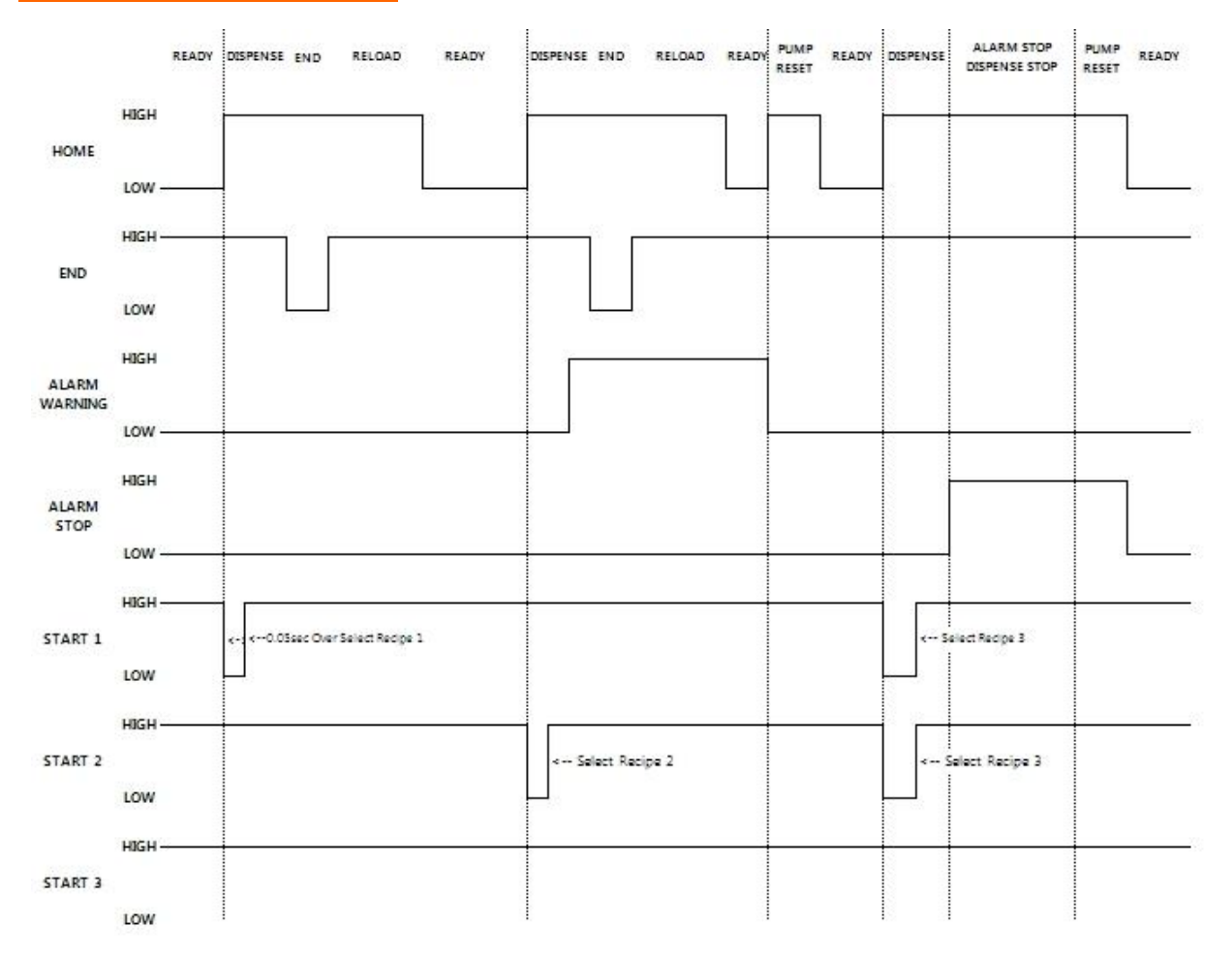

| Recipe Select START |      |      | Active Desire |  |
|---------------------|------|------|---------------|--|
| 1                   | 2    | 3    | Active Recipe |  |
| Low                 | High | High | 1             |  |
| High                | Low  | High | 2             |  |
| Low                 | Low  | High | 3             |  |
| Low                 | High | Low  | 5             |  |
| High                | Low  | Low  | 6             |  |
| Low                 | Low  | Low  | 7             |  |

#### [Recipe Select Table]

It is Timing Chart. On Ready condition, when Start Signal becomes active, each signal is same as the chart. When Stop Alarm occurs, all stop even during dispensing. But, the warning alarm does dispense. The alarm becomes clear by reset after pump clear.

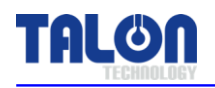

# 4-2 Track Interface Wiring

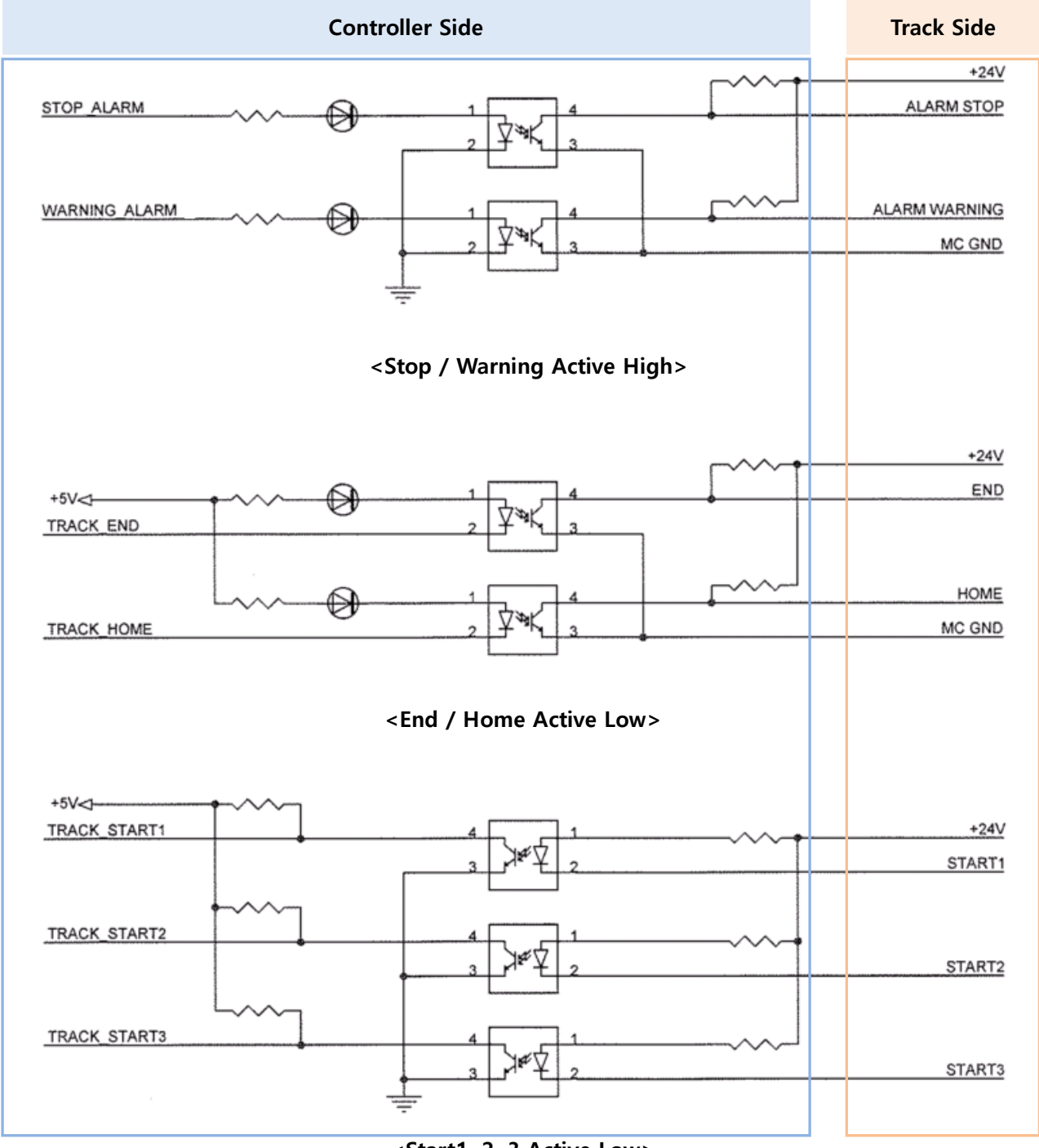

<Start1, 2, 3 Active Low>

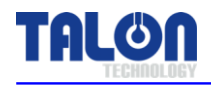

# 4-3 Cable Pin Assign

| Pin    | Pump Cable(D-SUB 15P)    |                         |  |
|--------|--------------------------|-------------------------|--|
| Number | Controller               | Pump                    |  |
| 1      | +5V                      | 1 : 1                   |  |
| 2      | PUMP_CW                  | 1 : 1                   |  |
| 3      | PUMP_CCW                 | 1 : 1                   |  |
| 4      | +24V                     | 1 : 1                   |  |
| 5      | e_home_signal            | 1 : 1                   |  |
| 6      | e_end_signal             | 1:1                     |  |
| 7      | E_MOTOR_ALARM            | 1 : 1                   |  |
| 8      | E_MOTOR_INPOSITION       | 1:1                     |  |
| 9      | GND                      | 1 : 1                   |  |
| 10     | GND                      | 1 : 1                   |  |
| 11     | Not Use                  | 1 : 1                   |  |
| 12     | EX_IN_SOL V/V +24V       | Sol V/V Connector share |  |
| 13     | E_SUCK_BACK_SOL_V/V +24V | 1 : 1                   |  |
| 14     | EX_IN_SOL V/V -24V       | Sol V/V Connector share |  |
| 15     | E_SUCK_BACK_SOL_V/V -24V | 1:1                     |  |

| Pin    | Track Cable(D-SUB 15P) | N2 Туре                            | Connecting Way                |
|--------|------------------------|------------------------------------|-------------------------------|
| Number | Controller             | Track (ACT-12)                     | Track (ACT-12)                |
| 1      | N.C                    | Not Use                            |                               |
| 2      | СОМ                    | EXT High 5 (link after disconnect) |                               |
| 3      | N.O                    | EXT High 5 (link after disconnect) |                               |
| 4      | START 3                | Not Use                            |                               |
| 5      | START 1                | Dispense Trigger ( - ) 2P          | Alarm is only for Stop. After |
| 6      | START 2                | Not Use                            | disconnecting EXT High 5,     |
| 7      | IN SOL                 | Not Use                            | link NO/COM with EXT 2P       |
| 8      | ALARM STOP             | Not Use                            | cable.                        |
| 9      | ALARM WARNING          | Not Use                            | Dispense Trigger links Suck-  |
| 10     | HOME                   | Not Use                            | Back V/V Cable from the       |
| 11     | END                    | Not Use                            | system after checking (+, -). |
| 12     | OUT SOL                | Not Use                            |                               |
| 13     | +24V                   | Not Use                            |                               |
| 14     | +24V                   | Dispense Trigger (+24) 2P          |                               |
| 15     | MC GND                 | Not Use                            |                               |

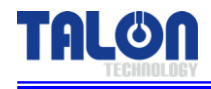

| Pin    | Track Cable(D-SUB 15P) | Encompass Type            | Connecting Way              |  |
|--------|------------------------|---------------------------|-----------------------------|--|
| Number | Controller             | Track (ACT-12) Horose 20P |                             |  |
| 1      | Not Use                | Х                         |                             |  |
| 2      | Not Use                | Х                         |                             |  |
| 3      | Not Use                | Х                         |                             |  |
| 4      | Not Use                | Х                         | Pump I/O Board              |  |
| 5      | START 1                | 18                        | Ļ                           |  |
| 6      | START 2                | 17                        | Pump I/O CONN Board         |  |
| 7      | OUT SOL V/V            | 6 => Jump to END 7        | Ļ                           |  |
| 8      | Alarm Stop             | 5                         | I/F Board                   |  |
| 9      | ALARM WARNING          | 4                         | Ļ                           |  |
| 10     | HOME                   | 3                         | CN3, 4, 6, 7                |  |
| 11     | END                    | 7 => Jump from 6          | $\downarrow$                |  |
| 12     | IN SOL V/V             | 8                         | J164~167(Track1~4)          |  |
| 13     | +24V JUMP              | 2                         | (Refer to Electric Diagram) |  |
| 14     | +24V JUMP              | 2                         |                             |  |
| 15     | GND                    | 20                        |                             |  |

| Division        | Pin    | Touch Pad Cable(D-SUB 9P) Controller to Controller Cab |           | Touch Pad Cable(D-SUB 9P) |           | ontroller Cable |
|-----------------|--------|--------------------------------------------------------|-----------|---------------------------|-----------|-----------------|
| DIVISION        | Number | COM-IN Touch Pad                                       |           | COM-IN                    | COM-OUT   |                 |
|                 | 1      | Not Use                                                |           | Not Use                   |           |                 |
|                 | 2      | Not Use                                                |           | Not Use                   |           |                 |
|                 | 3      | Not Use                                                |           | Not Use                   |           |                 |
|                 | 4      | TX+                                                    |           | TX+                       |           |                 |
| RS422           | 5      | TX-                                                    | 1:1 Cable | TX-                       |           |                 |
|                 | 6      | RX+                                                    |           | RX+                       | 1.1 Cabla |                 |
|                 | 7      | RX-                                                    |           | RX-                       | 1.1 Cable |                 |
|                 | 8      | Not Use                                                |           | Not Use                   |           |                 |
|                 | 9      | Not Use                                                |           | Not Use                   |           |                 |
| 20              | 1      | +24                                                    | +24       | Not Use                   |           |                 |
| 3P<br>Connector | 2      | Not Use                                                | Not Use   | Not Use                   |           |                 |
| Connector       | 3      | GND                                                    | GND       | Not Use                   |           |                 |

# [New Type Controller Touch Pad]

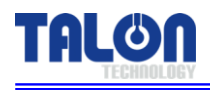

# 5 External Cable Length

# 5-1 Pump Cable

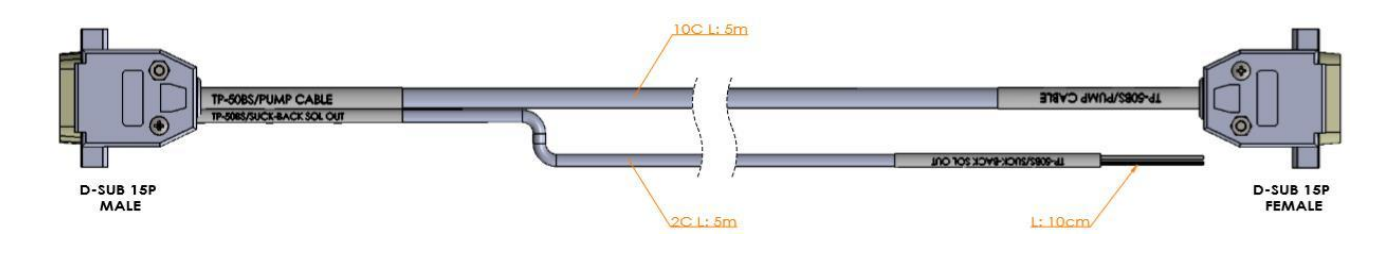

# 5-2 Track Cable

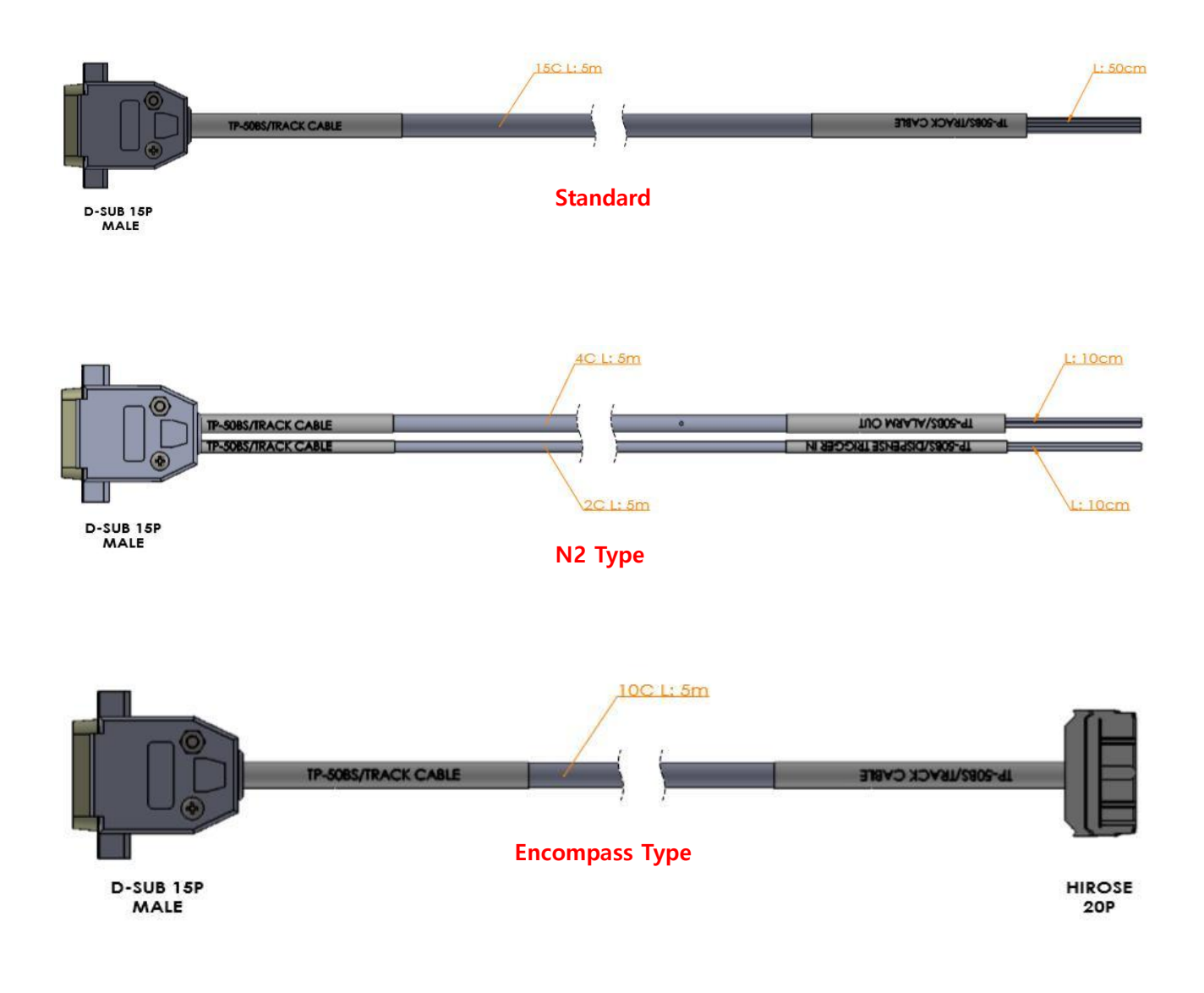

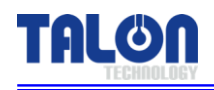

# 5-3 Touch Pad Cable

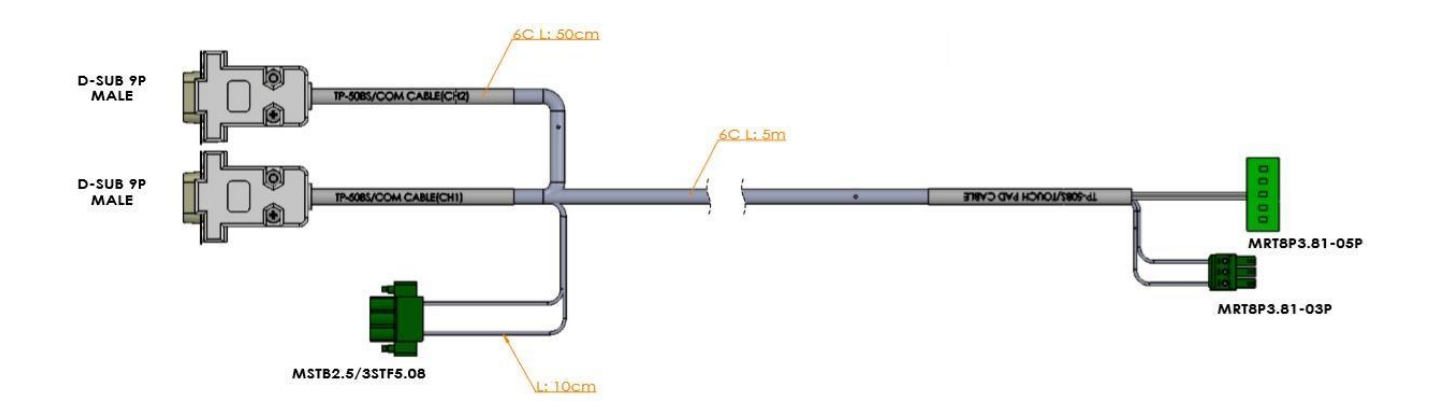

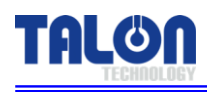

#### **Touch Pad Operation** 6

# 6-1 Operation

# 6-1-1 Initial Screen

| Main Menu<br>TEMALINY Select Pump |  | TTP-5060 Ver 2.03<br>1 - 1 |  |  |
|-----------------------------------|--|----------------------------|--|--|
| C1 - R1<br>Ready                  |  |                            |  |  |
| C2 - R1<br>NotUse                 |  |                            |  |  |
| C3 - R1<br>NotUse                 |  |                            |  |  |
| C4 - R1<br>NotUse                 |  |                            |  |  |

The pumps' ID, which are cable-connected to touch pad, are auto-searched every 20 sec. On every lower menu, if there isn't any input for 1 min, the initial screen is back. The pump, which is not searched, cannot be chosen.

# 6-1-2 Pump Condition Indicate In Use

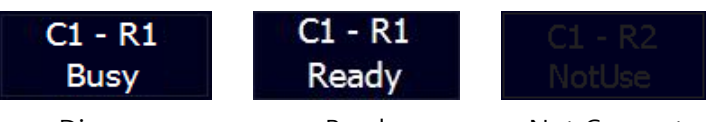

#### <Dispense>

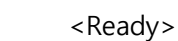

| <not connect=""></not> |
|------------------------|

#### 6-1-3 Select Function

| ESC      | Select Function | 1 - 1       |
|----------|-----------------|-------------|
| Dispense |                 | Config      |
| Recipe   |                 | Calibration |
|          | Degas           | Purge       |

When ID is chosen, the above screen is shown.

| ESC         | - | Go to the previous menu.                         |
|-------------|---|--------------------------------------------------|
| Dispense    | - | Dispense by touching the pad.                    |
| Recipe      | - | Run Recipe & Dispense Recipe Setting.            |
| Degas       | - | Degas Count, Manual Degas, Empty Sensor Setting. |
| Config      | - | Pump Mode, Reset, Error & ID Setting.            |
| Calibration | - | Each recipe's calibration setting.               |
| Purge       | - | Not Use.                                         |
|             |   |                                                  |

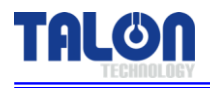

#### 6-1-4 Dispense

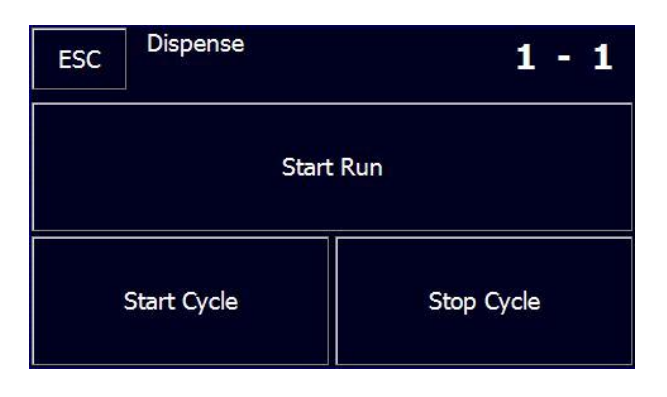

On executing Start Run, Run Recipe runs one time dispense. In case of Start Cycle, Cycle Recipe (<u>4th Recipe</u>) works as many as set counts.

#### 6-1-5 Recipe Setting

| ESC | Recipe Setting<br>1 - 1 |       | <      | >     |
|-----|-------------------------|-------|--------|-------|
| No. | Step :                  | Disp. | Reload | Count |
| 1   | Volume :                | 1000  | 900    |       |
| Set | Time :                  | 1000  | 900    | 0     |
|     |                         |       |        |       |

For Recipe Setting, touch # under No. and input recipe # that you want to go in and touch 'Ent'. At this time, Recipe Data is automatically shown on the screen. And you can input the data that you want and touch 'set' button for setting. 'Count' is only for  $4^{\text{th}}$  recipe(cycle recipe). Total recipes are 1~7. Recipes are automatically chosen by each trigger signal.

However, 4<sup>th</sup> recipe is for cycle recipe and which works only by <u>Start Cycle</u> of Dispense on touch pad. Run Recipe No. is Recipe No. used by Start Run under Dispense menu.

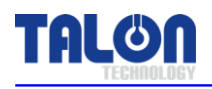

### 6-1-6 Configuration of Pump

| ESC | Config Pump |       |       | 1 - 1        |
|-----|-------------|-------|-------|--------------|
|     |             | Vit   | tal   | Error Status |
|     |             | 1     | 1     | Set ID       |
|     |             | Maint | Mode  | Run Mode     |
|     |             | Pump  | Reset | Error Mask   |

On Config Pump, the password needs for the important items' set.

| Vital        | - | Check pump's response and in case of response, 'vital'          |  |
|--------------|---|-----------------------------------------------------------------|--|
|              |   | window activates and disappears right away. At the left window, |  |
|              |   | the response data is shown.                                     |  |
| Error Status | - | Shown Error Code Data.                                          |  |
| Set ID       | - | Change Pump ID. [Discuss with Talon Tech]                       |  |
| Maint Mode   | - | Change Pump Mode to Maint.                                      |  |
| Run Mode     | - | Change Pump Mode to Run                                         |  |
| Pump Reset   | - | Reset Pump. It means Pump Restart, not Data Reset.              |  |
| Error Mark   | - | Stop Error Setting. [Discuss with Talon Tech]                   |  |

#### 6-1-6-1 ID Setting

ID changes without any discussion could make the controller error. It is much better to ask Talon Tech.

#### 6-1-6-2 Maint Mode, Run Mode, Pump Reset Setting

Main Mode is to show the message of pump operation on the text window. Run Mode only shows as data code. The setting method is to touch Maint Mode, Run Mode button and input password and touch 'Ent'. In case of no response from pump, message of mode keeps showing. Pump reset works right after input password. It goes to the initial screen same as power off and on. It takes about 20sec.

#### 6-1-7 Calibration

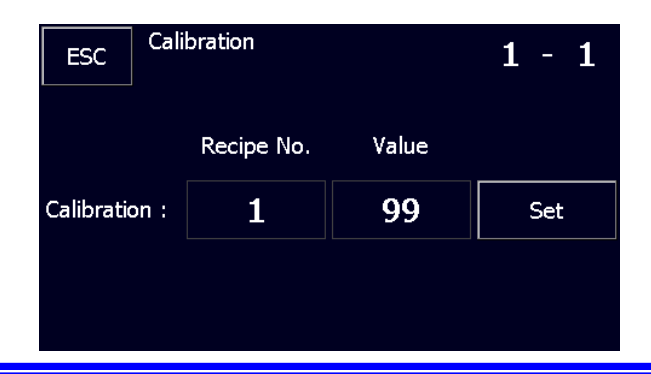

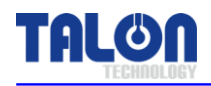

Calibration – Per each Recipe, it is possible to set the calibration value. If there is the differences between the real value and the setting value, set the calibration value higher or lower % at the standard- 100.

#### 6-2 Example

#### 6-2-1 Dispense Test

| ESC | Select Function | 1 - 1       |
|-----|-----------------|-------------|
| (   | Dispense        | Config      |
|     | Recipe          | Calibration |
|     | Degas           | Purge       |
|     | Dispense        |             |

| ESC | Dispense    | 1 - 1      |
|-----|-------------|------------|
|     | Start       | Run        |
|     | Start Cycle | Stop Cycle |

If you want to dispense one time, use Start Run. This recipe is Run recipe which set on Recipe menu. <u>Start Cycle below is 4<sup>th</sup> Recipe</u>.

| ESC | Dispense    | 1 - 1      |
|-----|-------------|------------|
|     | Star        | : Run      |
| (   | Start Cycle | Stop Cycle |

Stop Cycle only works the case of using <u>Start Cycle</u>. Keep touching Stop Cycle button.

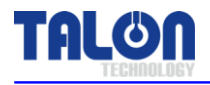

## 6-2-2 Recipe Setting

| ESC      | Sele        | ect Function           | 24          |       | 1    | - 1   |
|----------|-------------|------------------------|-------------|-------|------|-------|
| Dispense |             |                        |             | Cor   | nfig |       |
|          | Rec         | ipe                    | Calibration |       |      | 1     |
|          | Deg         | jas                    |             | Pu    | rge  |       |
|          |             |                        |             |       |      |       |
| ESC      | Reci<br>1 - | ipe Setting<br>1       |             | <     | ~    | >     |
| No.      |             | Step :                 | Disp.       | Rela  | bad  | Count |
| 1        |             | Volume :               | 1000        | 90    | )0   |       |
| Set      |             | Time :                 | 1000        | 90    | 00   | 0     |
|          |             |                        |             |       |      |       |
|          |             |                        |             |       |      |       |
| ESC      | Rec<br>Rar  | cipe No.<br>nge: [1-7] |             | -12.9 | 58   | Ent   |
|          |             |                        |             | 1     |      | С     |
| 1        |             | 2                      | 3           |       |      |       |
| 4        |             | 5                      | 6           |       |      | 0     |
| 7        |             | 8                      | 9           |       |      |       |

Choose the recipe # and touch 'Ent' button. The chosen recipe data is automatically read from the pump.

| ESC | Recipe Setting<br>1 - 1 |       | <      | >     |
|-----|-------------------------|-------|--------|-------|
| No. | Step :                  | Disp. | Reload | Count |
| 1   | Volume :                | 1000  | 900    |       |
| Set | Time :                  | 1000  | 900    | 0     |
|     |                         |       |        |       |

Set the recipe's volume & time and touch 'Set' button.

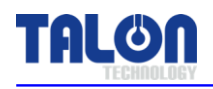

# 6-3 Cycle Purge Method

|                   | in Menu<br>ect Pump | TTP-              | 5060 Ver 2.03<br>1 - 1 |
|-------------------|---------------------|-------------------|------------------------|
| C1 - R1<br>Ready  |                     |                   | C1 - R4<br>NotUse      |
|                   |                     |                   | C2 - R4<br>NotUse      |
|                   |                     |                   | C3 - R4<br>NotUse      |
| C4 - R1<br>NotUse | C4 - R2<br>NotUse   | C4 - R3<br>NotUse | C4 - R4<br>NotUse      |

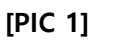

| ESC      | Select Function | 1 - 1       |
|----------|-----------------|-------------|
| Dispense |                 | Config      |
| Recipe   |                 | Calibration |
| Degas    |                 | Purge       |

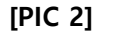

| ESC              | Recipe Setting<br>1 - 1 |       | <      | >     |
|------------------|-------------------------|-------|--------|-------|
| No.              | Step :                  | Disp. | Reload | Count |
| 1                | Volume :                | 100   | 100    |       |
| Set              | Time :                  | 100   | 150    | 0     |
| Run Recipe No. : |                         | 1     |        | Set   |

# [PIC 3]

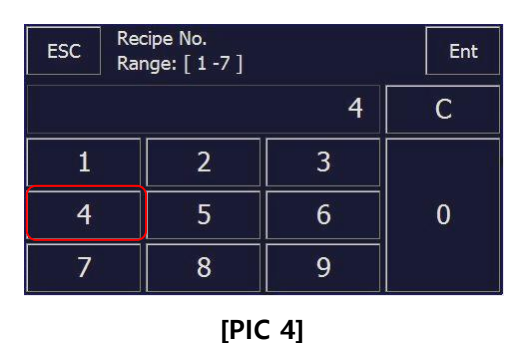

#### 4. Touch #4.

- Each # means Recipe Number.
- \* Run Recipe : 1 or 2, Cycle Recipe : 4.

| ESC | Ent |   |   |   |
|-----|-----|---|---|---|
|     |     |   | 4 | C |
| 1   |     | 2 | 3 |   |
| 4   |     | 5 | 6 | 0 |
| 7   |     | 8 | 9 |   |

- 5. Touch Ent button.
- When touch Ent button, the related Recipe shows automatically.
- \* In case of no read Data, Recipe window cannot disappear.

- 1. Choose the pump nozzle for the cycle purge.
- Pump condition is same as Ready of [PIC 1].
- \* On Busy condition, Cycle Start cannot be done on the screen.
- 2. Under Select Function, touch Recipe button.
- Move to [PIC 3] and automatically, No.1 Recipe Data is shown.
- \* In case of no read Data, Recipe window cannot disappear.

- 3. Touch # under no. to read Cycle Recipe.
- \* Dispense Recipe can be changed on this menu. So, watch out.

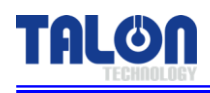

| ESC              | Recipe Setting |       | <      | >     |
|------------------|----------------|-------|--------|-------|
| No.              | Step :         | Disp. | Reload | Count |
| 4                | Volume :       | 650   | 650    |       |
| Set              | Time :         | 850   | 2400   | 50    |
| Run Recipe No. : |                | 1     |        | Set   |

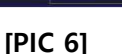

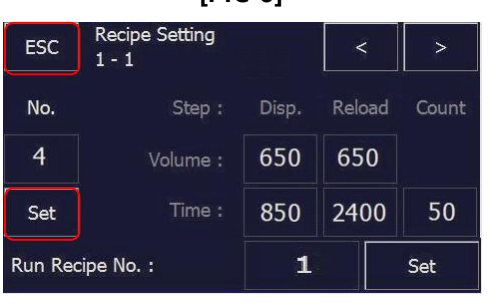

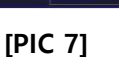

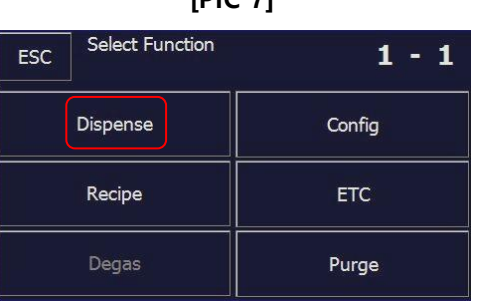

- 6. Input Recipe Data to be changed.
- Count means Dispense #.
- In case of Count #10 and Start Cycle on Dispense menu, Recipe #4 executes 10 times of Dispense.
- Reload Volume inputs same as Disp. Volume automatically.

7. Touch Set button.

- When touch Set button, the related Recipe Data stores on Pump.
- 8. Touch ESC button.
- 9. Touch Dispense button under Select Function.

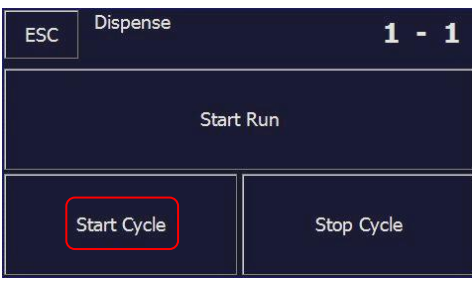

[PIC 8]

- 10. Touch Start Cycle button.
- #4 Recipe (Cycle Recipe), which input on [PIC 6], [PIC 7], executes as many as Dispense counts.

[PIC 9]

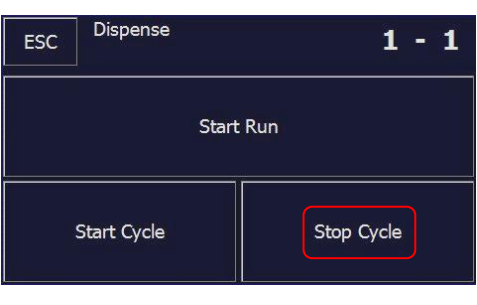

[PIC 10]

- 11. Touch Stop Cycle for a forced Dispense finish.
  - In case 'Stop Cycle..Busy' window shows, keep touching Stop Cycle button until disappear.

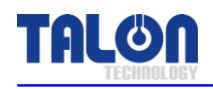

# 6-4 Reset on Pump Error

| TRLON Ma | Ver 2.00<br>1 - 1 |         |         |
|----------|-------------------|---------|---------|
| C1 - R1  | C1 - R2           | C1 - R3 | C1 - R4 |
| Ready    | Absent            | Absent  | Absent  |
| C2 - R1  | C2 - R2           | C2 - R3 | C2 - R4 |
| Absent   | Absent            | Absent  | Absent  |
| C3 - R1  | C3 - R2           | C3 - R3 | C3 - R4 |
| Absent   | Absent            | Absent  | Absent  |
| C4 - R1  | C4 - R2           | C4 - R3 | C4 - R4 |
| Absent   | Absent            | Absent  | Absent  |

#### [PIC 1]

| ESC    | Select Function | 1 - 1  |
|--------|-----------------|--------|
|        | Dispense        | Config |
| Recipe |                 | ETC    |
|        | Degas           | Purge  |

1. Choose the alarmed pump.

Check the errored pump before Pump Reset. When the alarm occurs on the pump, you can check the alarm Thru the alarm LED beside Sub Panel and check the nozzle on the system's Panel.

2. Touch Config button on Select Function menu.

| [PIC 2] |             |            |              |  |  |  |
|---------|-------------|------------|--------------|--|--|--|
| ESC     | Config Pump | www.       | 1 - 1        |  |  |  |
|         |             | Vital      | Error Status |  |  |  |
|         |             | 11         | Set ID       |  |  |  |
|         |             | Maint Mode | Run Mode     |  |  |  |
|         |             | Pump Reset | Error Mask   |  |  |  |

[PIC 3]

- 3. Touch OK button "Are you Sure?" window.
- Right after touching OK, Reset progresses and Alarm is clear.
- On left Text window, #0 means Initial finish.
- \* Reset makes the system occur the alarm.

Never use this function when the alarm doesn't happen.

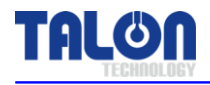

### 6-5 Touch Pad Menu Tree

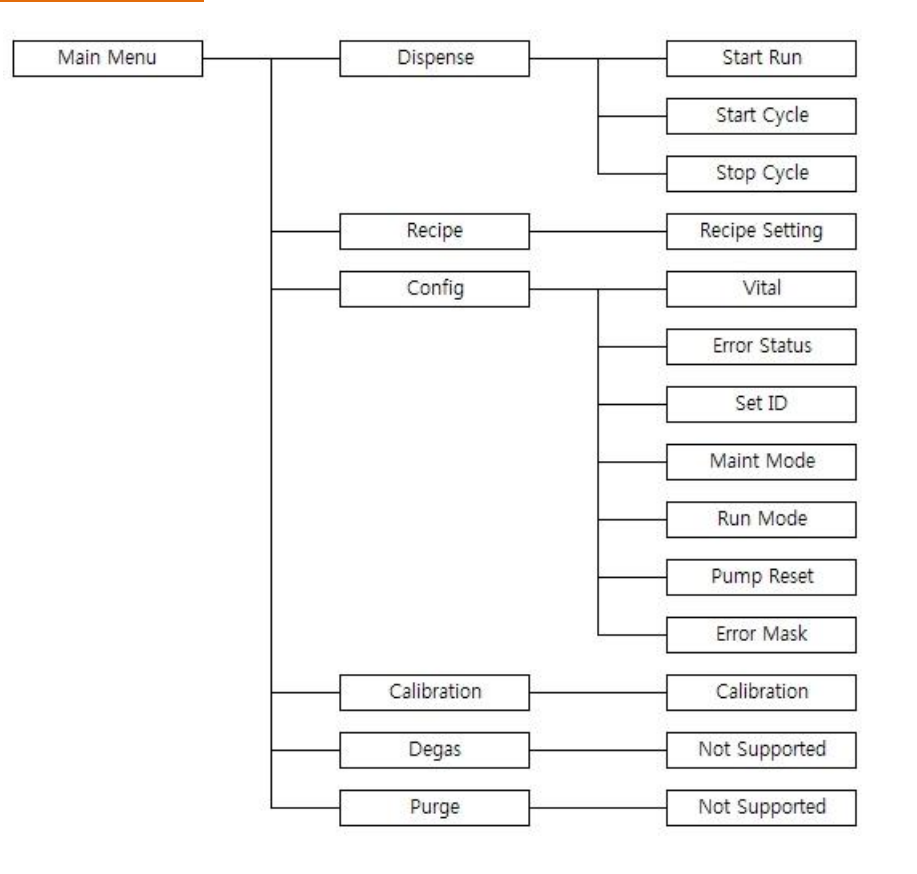

#### 6-6 Notice

#### 6-6-1 Dispense Cycle

During the system or the manual dispense, the pump doesn't save Recipe changes and setting changes. At this time, 'Busy' window is shown normally.

#### 6-6-2 Pump ID Setting

The basic ID is '11'. If pump & touch pad is set in the first time, connect pump & touch pad as 1:1 not to double ID. ex) Pump1 : [11], Pump2 : [12], Pump3 : [13], Pump4 : [14], Pump5 : [21]. Otherwise, pump cannot be searched or although pump is searched, the setting data are overlapped or Data Error / System Error occur. Before setting Pump ID, check that ID is valid or not.

#### 6-6-3 Recipe Setting

In case Recipe is not set properly, there is "Write Recipe Error" window. But, <u>this window is shown in only case each total dispense volume is not same as reload volume</u>. Other cases are applied as normal. So, be careful for "Dispense Time" setting.

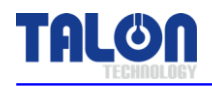

#### 6-7 Notice on Pump Operation

#### 1. During Pump is under process (RUN OR CYCLE) don't try to modify the data.

#### (Please do it after Pump had stop properly)

▶ In this term of "modify data" means changing recipe, cycle, CAL value etc. If you modified the data during pump operation, BUSY screen will be pop-up and it will be not saved.

- Screen moving in touch pad is OK.
- In case of Encompass Type, when Key pad / Touch Pad dispenses, the pump works normally even Warning Alarm occurs. After Pump operation stops, Alarm Auto Clear. (If the alarm happens during Data modification, the old data is back up.)

#### 2. For Pump Recipe Setting, Recipe 1 and 4 are applied same.

- ▶ Dispense Volume => set the volume range between 100(1cc) ~ 1000(10cc)
- ▶ Reason : For protect the pump , upper limit alarm set.
- ► Dispense Time => It should be bigger than Dispense Volume. It should be smaller than system recipe step time.
- ▶ Reason : As using the high cp PR , sudden pump operation could have the motor damaged and could cause the MICRO BUBBLE.
- ▶ Reload Time => depend on PR cp.
- ▶ Typically, high cp PR case, adjust 3~8 times reload time than dispense volume.

|      |                         |           |          |           | 900 ~ <b>2400</b> |
|------|-------------------------|-----------|----------|-----------|-------------------|
| ex)  | Disp                    | pense     | R        | eload     | >                 |
|      | Vol[ <mark>300</mark> ] | Time[500] | Vol[300] | Time[900] | )                 |
| <br> |                         | <i></i>   | - ·      |           |                   |

▶ This would be main reason of bubble issues. So please watch out for this.

- 3. Please do not impact to any of pump welding joint or others.
- 4. Please do not impact to Buffer Tank.

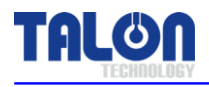

# 7 Maintenance

## 7-1 Manual Purge Method

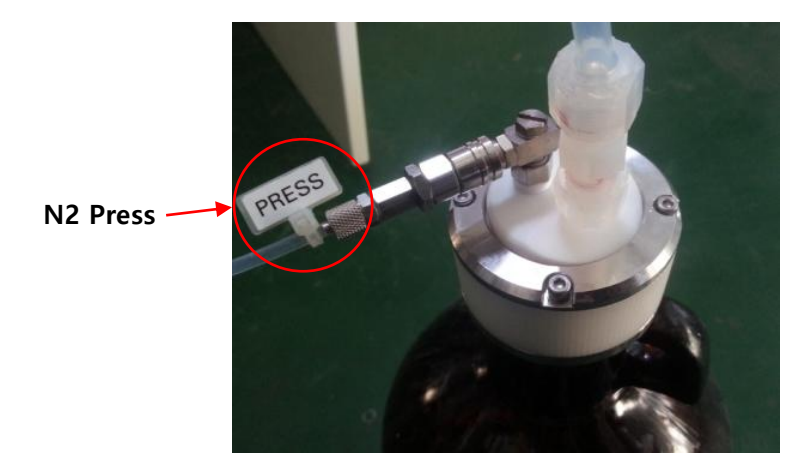

[PIC 1]

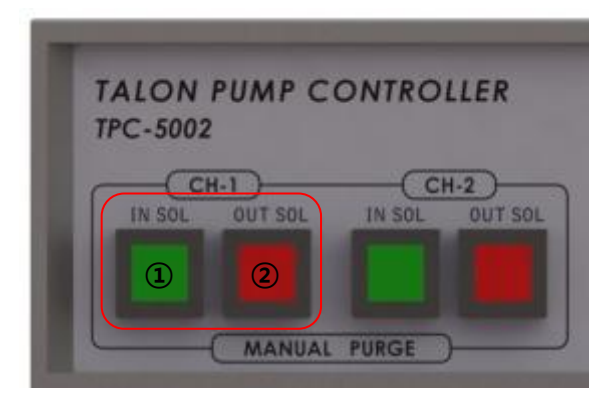

[PIC 2]

In order to purge, press N2 into PR bottle as per [PIC 1] and push ② (OUT SOL) Button of Manual Purge S/W as per [PIC 2] to open Suck Back Valve.

After Purge finishes, push ② (OUT SOL) Button of Manual Purge S/W to close Suck Back Valve and stop N2 pressure into PR Bottle.

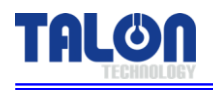

# 7-2 Suck-Back Setting

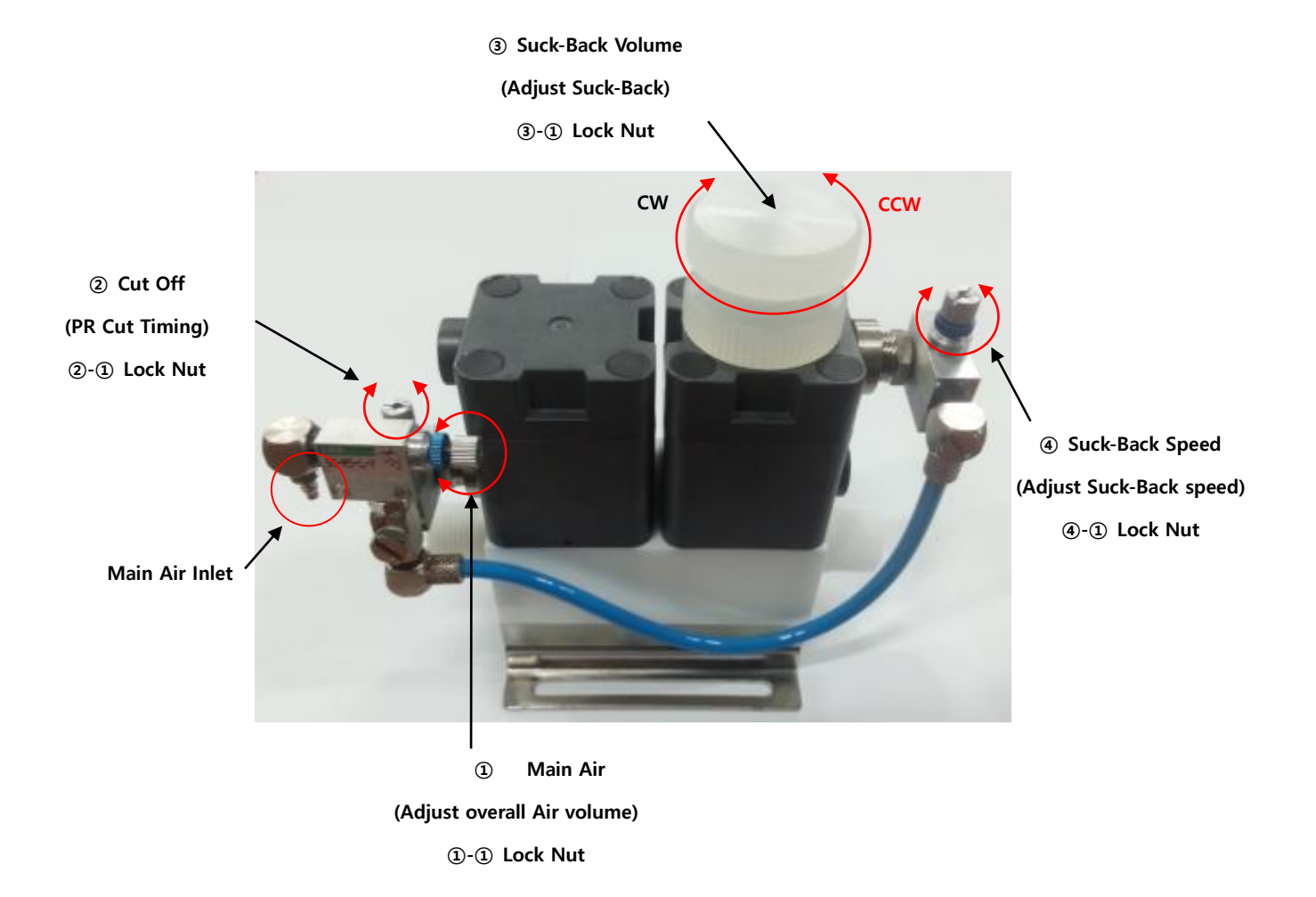

- 1. Un-fasten Lock Nut2-1, 3-1 and fasten the knob 2, 3 make it close perfectly.
- 2. Once Dispense signal is on, un-fasten lock-nut①-① to dispense PR and adjust speed control knob①

(Want to delay dispense timing rotate the knob to CW, want to make quick dispense rotate CCW)

- 3. Once Dispense signal going "Off" please un-fasten Lock nut()-① for consume the liquid just 1mm ahead of nozzle, rotate speed control knob() and adjust.
- 4. Un-fasten Lock Nut2-1 and close speed control knob2, rotate 2 times toward CCW.
- Un-fasten Lock Nut③-① and rotate the suck-back control knob③, resist in nozzle will move up and down. Please make resist place about 3mm from nozzle tip. ((Increase Suck-Back flow, turn CW, decrease suck-back flow, turn CCW)
- 6. Un-fasten Lock Nut2-① and after 1 sec open the operate suck-back, make the suck-back about 2mm in 1 sec to rotate the speed control knob2.
- 7. If Suck-Back Speed ④ is too fast, turn it CW, too slow, turn it CCW.

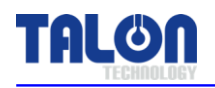

- 8. Fasten every knob's lock nut. (1-1), 2-1), 3-1, 4-1)
- 9. Dispense resist again to final check.
- 10. If value is not correct, go back to order NO.3.

#### • REFERENCES FOR WORKING SEQUENCE

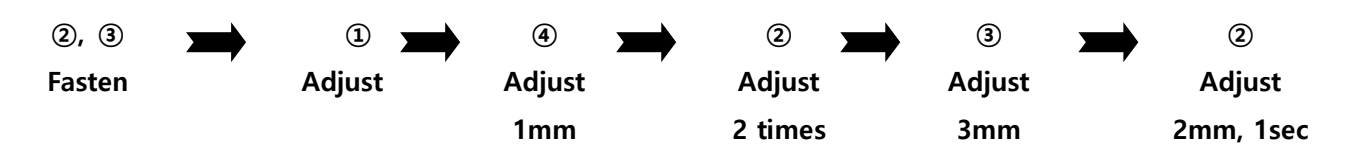

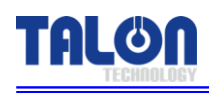

# 8 **Recommended Spares / Mechanical Dimensions**

# 8-1 TP-50BS Spare Parts

| Division   | Part NO.                                   | Description                 | Qty |
|------------|--------------------------------------------|-----------------------------|-----|
|            | TL-50BS-TA-001                             | Buffer Tank Ass'y           | 1   |
|            | TL-50BS-MA-001                             | Ball Screw                  | 1   |
|            | TL-50BS-MA-002                             | Coupling                    | 1   |
|            | TL-50BS-MA-003                             | LM Guide                    | 1   |
| Pump       | TL-50BS-MA-004                             | Support Unit                | 1   |
|            | TL-50BS-EA-001                             | Sensor                      | 2   |
|            | TL-50BS-EB-004                             | Motor                       | 1   |
|            | TL-50BS-ET-001                             | O-Ring                      | 1   |
|            | TL-50BS-CA-005                             | Toggle Valve                | 1   |
|            | TL-50BS-EB-005                             | SMPS                        | 1   |
|            | TL-50BS-EA-002                             | Push Switch (Green)         | 2   |
| Controller | ontroller TL-50BS-EA-003 Push Switch (Red) |                             | 2   |
|            | TL-50BS-EA-004                             | Fuse (5X20 5A)              | 1   |
|            | TL-50BS-EB-001                             | Controller Main Board Ass'y | 1   |
| Key Pad    | TL-50BS-EB-002                             | Key Pad Ass'y               | 1   |
| Touch Pad  | TL-50BS-EB-003                             | Touch Pad Ass'y             | 1   |
|            | TL-50BS-CA-001                             | Sol Valve Ass'y             | 1   |
| Set-up     | TL-50BS-CA-002                             | Regulator                   | 1   |
| Part's     | TL-50BS-CA-003                             | Sol Valve +24VDC            | 1   |
|            | TL-50BS-CA-004                             | Suck-Back Valve Ass'y       | 1   |

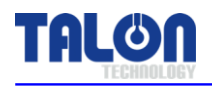

# 8-2 Pump Dimensions

# 8-2-1 Front/Rear View

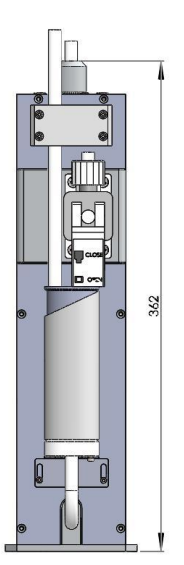

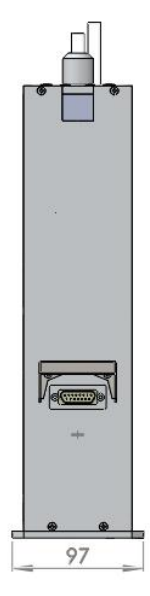

[ Front View ]

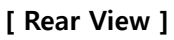

8-2-2 Side View

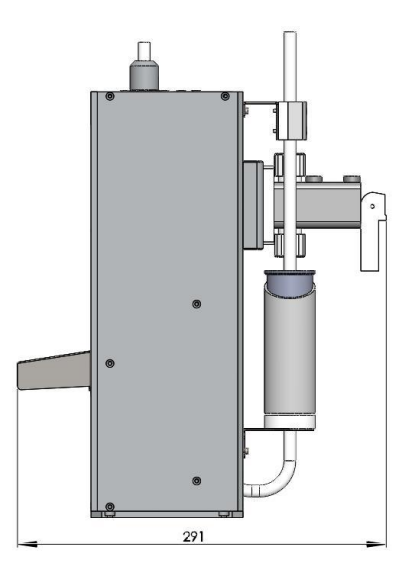

[ Side View ]

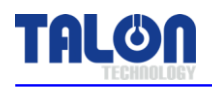

## **8-3 Controller Dimensions**

#### 8-3-1 Front View

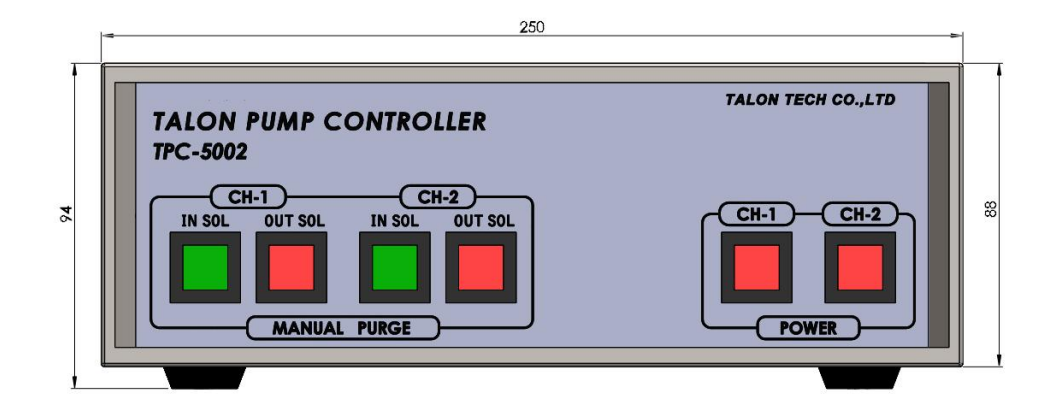

### 8-3-2 Rear View

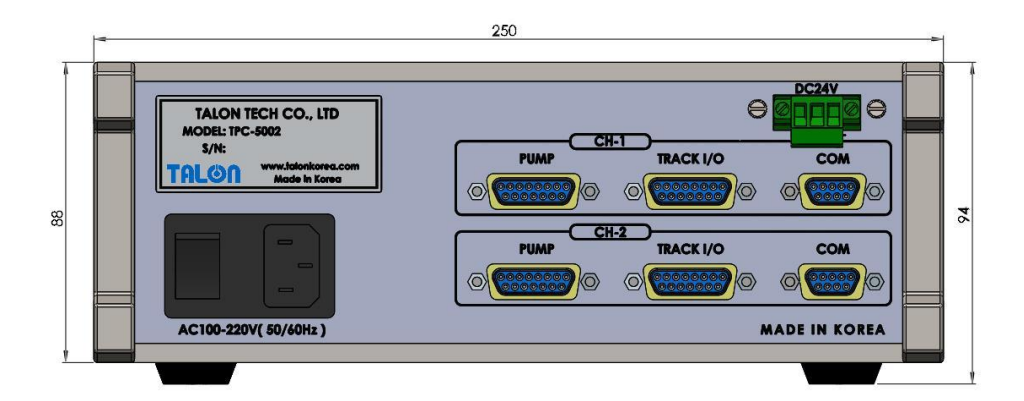

# 8-3-3 Side View

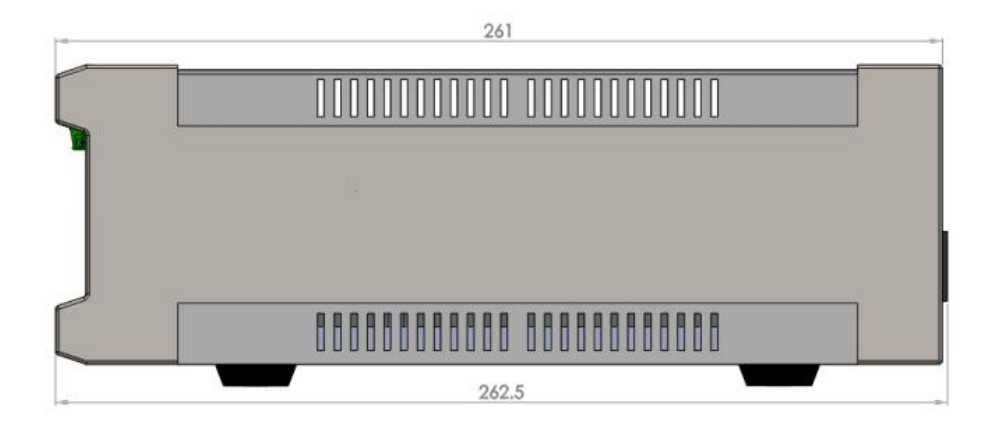

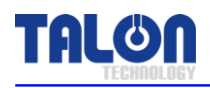

# 8-4 Touch Pad Dimensions

## 8-4-1 Front View

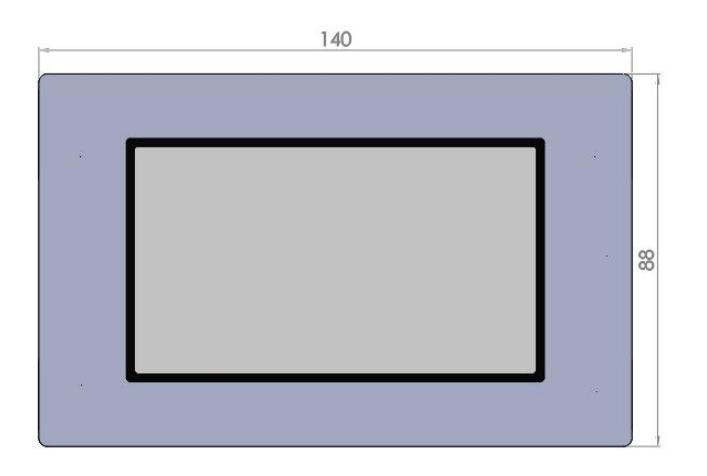

# 8-4-2 Rear View

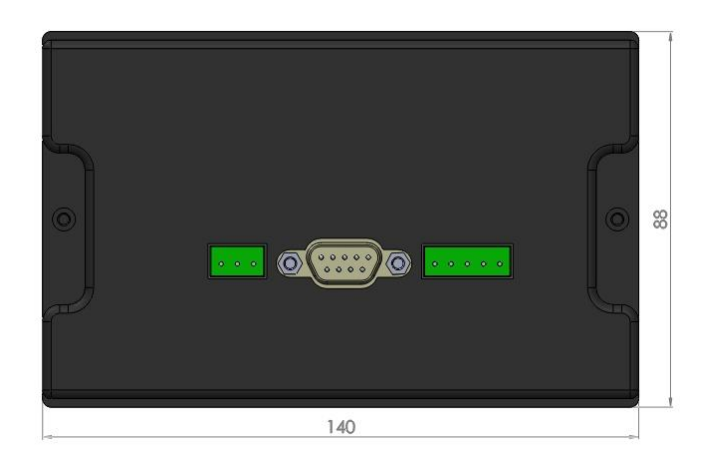

8-4-3 Side View

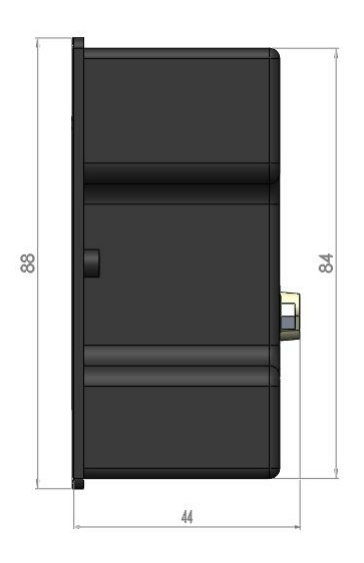

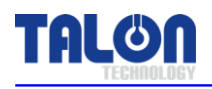

### 8-5 Installation Method

#### 8-5-1 Pump Installation Sequence

- 1. Prepare the space for the pump installation.
- 2. As per the below picture, tighten the panel base plate with 4 pieces of M3 screw.

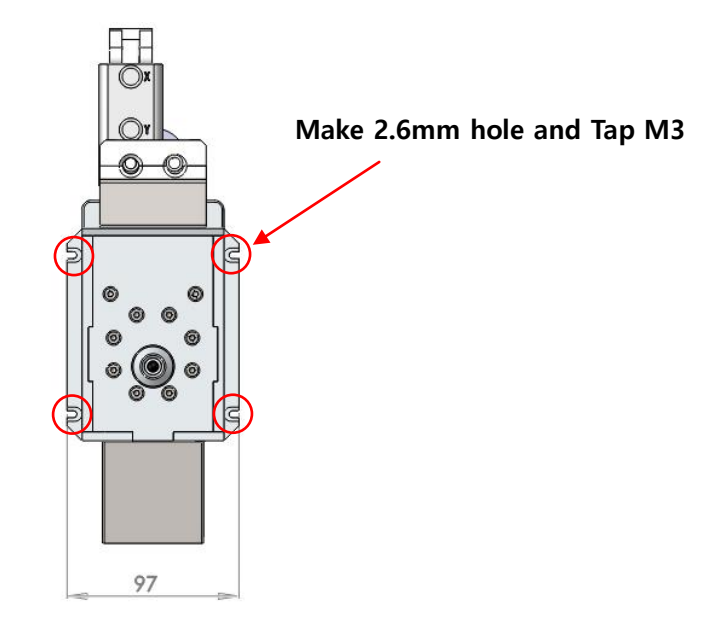

### 8-5-2 Piping Method

#### 1. PR Tube Piping

- 1) Insert  $\frac{3}{8}$ " union nuts on tube at PR In / Out / Vent areas.
- 2) Position between PR bottle and Pump max. closely.
- 3) At the vent area, insert 3/8" sleeve into tube after enlarging tube with the tube expansion tool and then tighten nut.

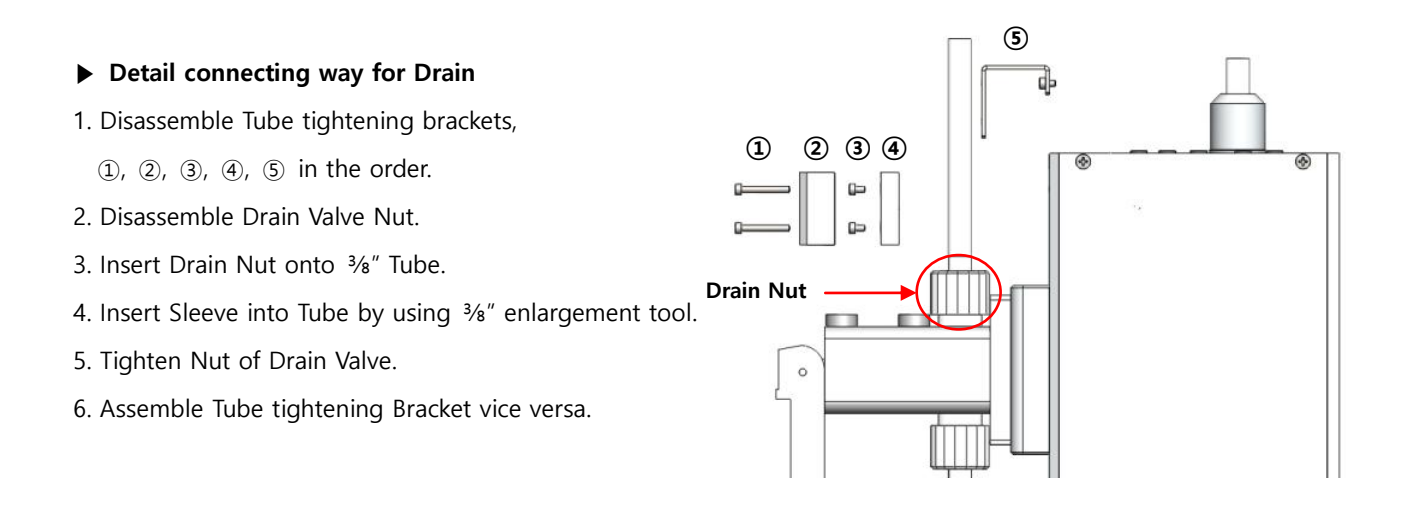

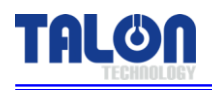

#### 8-5-3 Touch Pad Installation Method

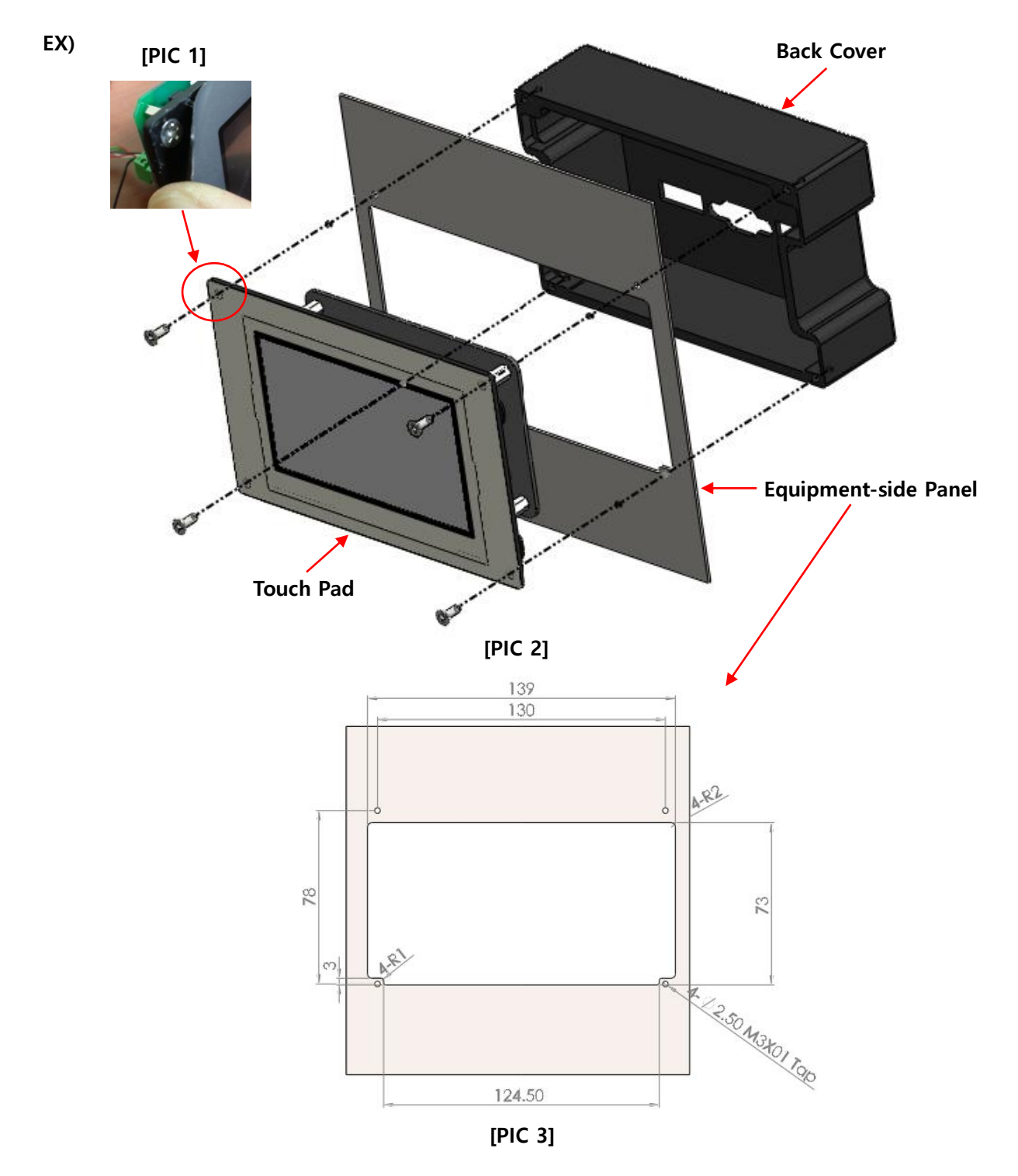

- 1. As per [PIC 1], peel the sticker a little until the screw is seen. And loose the screw to take the back cover apart.
- 2. Prepare the panel to make the square hole by matching [PIC 3].
- 3. As per [PIC 2], install the touch pad on the equipment.
- 4. The panel type can be changed up to the equipment's position.

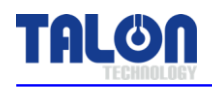

| Volume(g) | Data Input | Dispense/Time | Data Input | Reload/Time | Data Input |
|-----------|------------|---------------|------------|-------------|------------|
| 4.0       | 400        | 5.5           | 550        | 21          | 2100       |
| 4.5       | 450        | 6.0           | 600        | 21.5        | 2150       |
| 5.0       | 500        | 6.5           | 650        | 22          | 2200       |
| 5.5       | 550        | 7.0           | 700        | 22.5        | 2250       |
| 6.0       | 600        | 7.5           | 750        | 23          | 2300       |
| 6.5       | 650        | 8.0           | 800        | 23.5        | 2350       |
| 7.0       | 700        | 8.5           | 850        | 24          | 2400       |

#### 8-5-4 Suggested Recipe Setting Value (PR viscosity: 1,800cP)

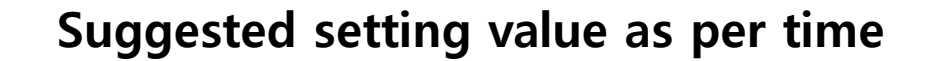

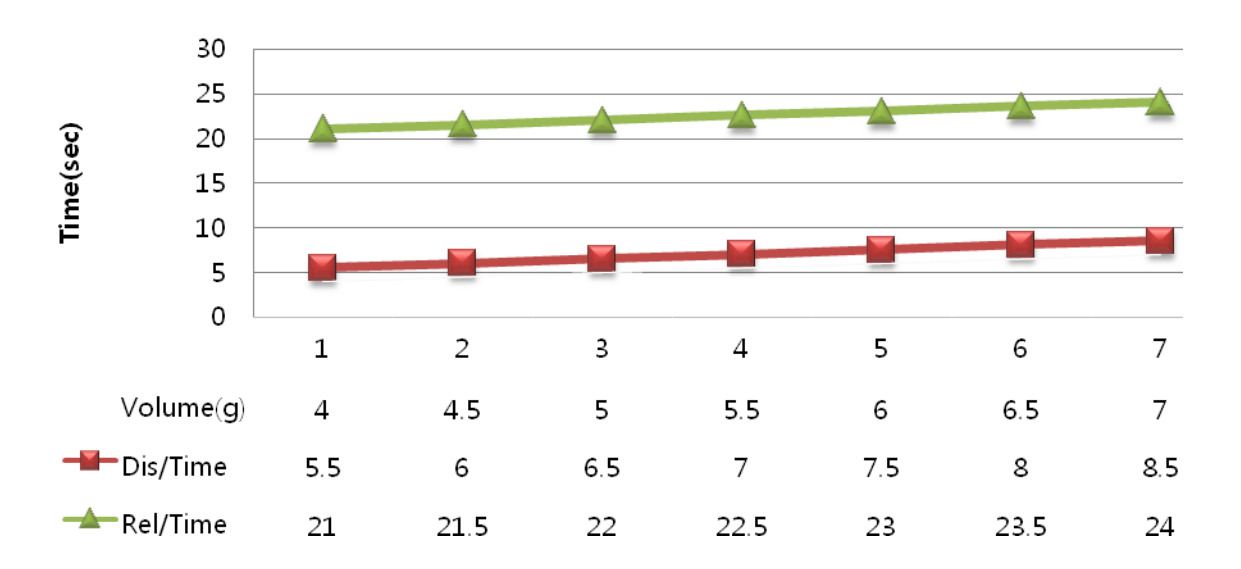

Dispense time(D/T) formula : Volume(g)+1.5=D/T => ex) 5+1.5=6.5 Reload time formula : Volume(g)+16=R/T => ex) 5+17=22

**%** The above data is based on 1,800cP. It is supposed to be changed upon cP.

<THE END>